# 学位外语考试报名系统

# 操作指南(学生端)

### 1、考生登录

用户打开浏览器,在网址地址栏输入 https://xwhzau.chinaedu.net 或 https://afdt.chinaedu.net/cedu/#/login?tenant=xwhznydx,打开登录页面, 输入正确的证件号和密码,验证码即可(学生用户名为:身份证证件号,密码: 证件号后六位)。

【登录】后系统检测到密码设置较简单(不符合字母加数字且位数少于6 位的密码规则)则进行修改密码提示。符合密码规则的学生不显示该提示。

点击【登录】按钮后,若验证成功且符合密码规则,则进入考生首页,可看 到当前批次信息如"演示数据1"及报考信息流程,当前报名时间已开始。

| ChinaEdu<br>54 nt 18 11 | 学位外语考试报名系统 | 首页                          | 报名 缴费                  | 考试             | 成绩 | 公告  |                                      | 1 | 章白 ~ |
|-------------------------|------------|-----------------------------|------------------------|----------------|----|-----|--------------------------------------|---|------|
| a set I I I I           |            |                             |                        |                |    |     |                                      |   |      |
|                         | 演示数据1      |                             |                        |                |    |     | <b>章白</b>                            |   |      |
|                         | o 🗉 🕫      | 名<br>名起止时间:2022年06月         | 26⊟ 21:06:58 ~ 2022年06 | 6月27日 10:00:00 |    | 素服名 | 院校侍白                                 |   |      |
|                         | · 2 5      | 名资格审核<br>名提交后,就校老师会尽!       | 表为意审核。                 |                |    |     | <b>PDETX144.25</b><br>就读院校:<br>多好地区· |   |      |
|                         | o 🔘 🕫      | <b>赛</b><br>费起止时间: 2022年06月 | 29日 00:00:00 ~ 2022年06 | 5月30日 00:00:00 |    |     | - 9 UPAGA -                          |   |      |
|                         | o 🛃 8      | <b>试</b><br>试计划时间:2022年07月  | 01日 00:00:00 ~ 2022年07 | 7月02日 00:00:00 |    |     |                                      |   |      |
|                         | • 🔝 🚆      | 续重询<br>询开始时间: 2022年07月      | 03日 00:00:00           |                |    |     |                                      |   |      |
|                         |            |                             |                        |                |    |     |                                      |   |      |
|                         |            |                             |                        |                |    |     |                                      |   |      |

(图为演示数据1)

点击【报名】按钮,进入报考须知页面,阅读报考须知进入自动十秒倒计时, 点【本人已认真阅读,同意报考】进入信息填写页面。

| ChinaEdu<br>业成载节      | 首页 非 | 服名 缴费 | 考试 成绩 | 公告 | 章白 ~ |
|-----------------------|------|-------|-------|----|------|
| 演示数据1                 | 121  |       | 报名须知  |    |      |
| 939<br>- 他到<br>- 学习所知 |      |       |       |    |      |
| - 2016/000            |      |       |       |    |      |

(图为演示数据2)

## 2、信息填写

### 考生填写报考信息,报考信息带星号为必填项。

上传成绩单:成教生联系校外教学点办理成绩单,自考衔接助学班学生联系助学单位办理成绩单并盖考试院公章或助学单位公章,自考社会考生自行登录 "考生服务平台"打印成绩单并盖考试院公章。

【点击上传】上传照片(系统会按照上传的照片与身份证照片自动核对,核 验考生身份证信息与基本信息是否一致,如果不一致,重新上传照片,如果上传 超过3次后仍然不一致,待后台老师审核是否通过)。

| <b>演</b> 示数据1 |     |      |        |                 |              |      | 其木信自捕官         |  |
|---------------|-----|------|--------|-----------------|--------------|------|----------------|--|
| 基础信息          |     |      |        |                 |              | 5    | <b>墨</b> 中旧志填马 |  |
| 姓名:           | 章白  |      | 证件类型:  | 护照              | 证件号:         | 200  |                |  |
| * 性别:         | 女   |      | * 手机号: | 15189632541     | <b>*</b> 学号: | 1500 |                |  |
| * 学习形式:       | 选项一 |      | * 暂/市: | 北京市 / 北京市       | * 民族:        | 汉族   | ~              |  |
| *政治面貌:        | 群众  | ×    | *出生日期: | fill 2022-06-30 |              |      |                |  |
| * 照片:         |     | 点击上传 |        | 上生活作的           |              |      |                |  |

#### (图为演示数据3)

| 院校信息            | 信息填写                                       |
|-----------------|--------------------------------------------|
| * 就读院校:         | 清华PMP ✓ *考试地区: 大连函数法 ✓ *毕业时间: □ 2022-06-30 |
| * 督份:           | 北京市 シ                                      |
|                 |                                            |
| 报考信息<br>• 报考课程: | ● ¥@%# ○ 新闻重選                              |
| 报考信息<br>• 报考课程: | ● ¥©外语<br>● ¥©外语<br>● 新闻画簿                 |
| 报考信息<br>" 级专课程: |                                            |

(图为演示数据4)

报考信息均已填写完毕,勾选报考承诺信息,点击【提交报名信息】,等待 院校审核。(资格审核时间: 2023 年 3 月 3 日—3 月 8 日)

| <i>ChinaEdu</i><br>अ. क्षे. क | <b>学位外语考试报名系统</b> | 3名 缴费 考试 成绩                 | 公告               |     | 章白 ~ |  |  |  |
|-------------------------------|-------------------|-----------------------------|------------------|-----|------|--|--|--|
|                               | 演示数据1             |                             |                  |     |      |  |  |  |
|                               |                   | ○ 待审核<br>約約系名星息正正常快中, 请能公等待 |                  |     |      |  |  |  |
|                               | 基础信息              |                             |                  |     |      |  |  |  |
|                               | 姓名:章白             | 性别:女                        | 手机号: 15189632541 |     |      |  |  |  |
|                               | 证件类型:护照           | 证件号: 200                    | 首/市:北京市,北京市      |     |      |  |  |  |
|                               | 李号: 1500          | 学习形式: 选项一                   | 民族: 汉族           | )=( |      |  |  |  |
|                               | 政治面貌: 群众          | 出生日期: 2022-06-30            |                  |     |      |  |  |  |
|                               | 院校信息              |                             |                  |     |      |  |  |  |
|                               | 就该院校:清华PMP        | 考试地区:大连函数站                  | 毕业时间: 2022-06-30 |     |      |  |  |  |

(图为演示数据5)

**待院校审核通过后,可直接点击缴费按钮进行缴费。(缴费时间:**2023年3 月9日--3月12日)

|          | 学位外语考试报名系统   | 首页 报名                                  | · 鐵费 准考证 考        | 试 成绩 公告                      |              | 章白 ~ |  |  |
|----------|--------------|----------------------------------------|-------------------|------------------------------|--------------|------|--|--|
| 3 SE 111 | 1111 Shines  |                                        | <u>Martin</u>     |                              |              |      |  |  |
|          | 演示数据1        |                                        |                   |                              |              |      |  |  |
|          |              | ○ 申核通过<br>\$2006名在目日申前通过,请前任需要<br>(世界) |                   |                              |              |      |  |  |
|          | 基础信息         | -                                      |                   | _                            | 0            |      |  |  |
|          | 班名:<br>证件类型: | 草曰                                     | 住胡: 男<br>证件号: 200 | 中司号: 15363296851<br>李号: 1500 | A CONTRACTOR |      |  |  |
|          | 院校信息         |                                        |                   |                              |              |      |  |  |
|          | 就读院校:        | 吉林阿院                                   | 考试地址:吉林网院函播站2     | 专业: 英语专业                     |              |      |  |  |

(图为演示数据 6)

## 3、线上缴费

审核通过后点击缴费按钮,或者回到首页点击【去缴费】,可进入到支付页 面。

| <br>5 MACHARINE HIX INCE 1957 INCONE -                      | NY 14688 (ATE)                            |                |
|-------------------------------------------------------------|-------------------------------------------|----------------|
| 演示数据1                                                       | <b>章白</b><br>证件号: 200                     | and the second |
| ₩2<br>聚各組上則间: 2022年06月27日 09-30-32 ~ 2022年06月27日 09-40-29   |                                           |                |
| 报名资格审核<br>报名提交后,结校老师会尽快为穿来板。                                | 院校信息<br>②振会已樂城 就這時校: 古林网院<br>考试地址: 古林网院通知 | έ2             |
| ● 職畫                                                        | 专业: 英语专业                                  |                |
| ○ 打印建考证<br>指手运打印开始时间: 2022年07月02日 0000.00                   |                                           |                |
| 8 考试<br>考试计划时间: 2022年07月03日 00.00.00 ~ 2022年07月04日 00.00.00 |                                           |                |
| ○ 認識登询<br>差與开始时间: 2022年07月05日 02:00:00                      |                                           |                |

(图为演示数据7)

| ChinaEdu<br>弘成教育 | 学位外语考试报名系统        | 首页 报名 <b>载表</b> 考注 | 式 成绩 公告 |                | 001 ~ |
|------------------|-------------------|--------------------|---------|----------------|-------|
| 2 MI             | I DE RECEPCIÓN DE |                    |         |                |       |
|                  | 缴费                |                    |         |                |       |
|                  | 批次名称              | 科目名称               | 报考费用(元) | 徵费状态           |       |
|                  | 线上撤费测试啊           | 学位外语               | 0.01    | 未缴费            |       |
|                  | 线上敏费测试啊           | 日语                 | 0.02    | 未繳费            |       |
|                  |                   |                    |         | 激费总额 0.03 立即支付 |       |

(图为演示数据8)

## 默认勾选报名科目,点击【立即支付】按钮。

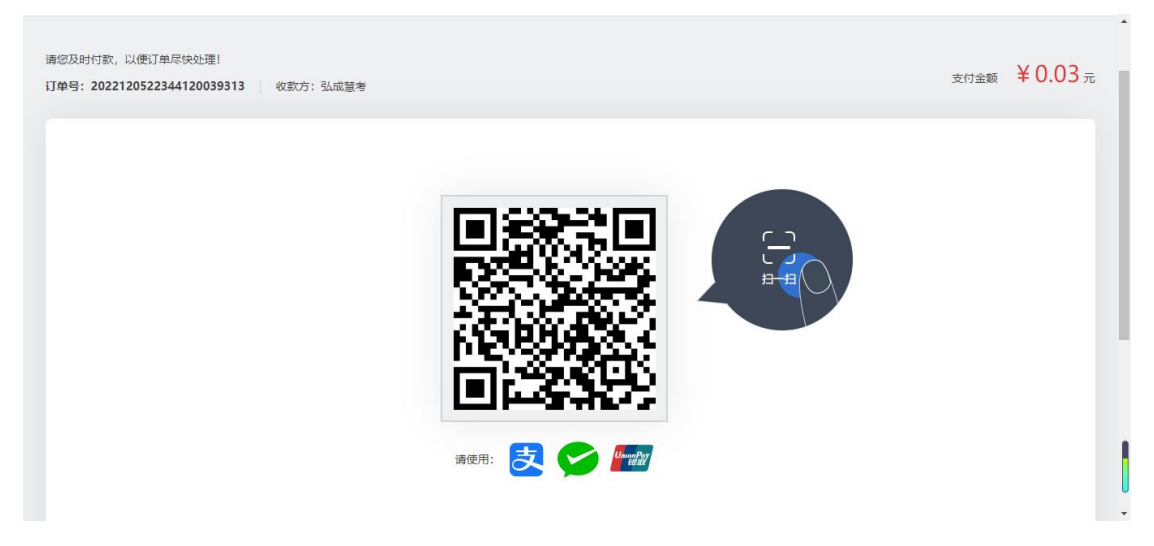

(图为演示数据9)

扫描支付二维码,可进行报名费支付。缴费成功后,勾选框默认置灰,默认 状态变成"已交费",说明缴费成功!同时首页报考缴费状态为"报考已缴费"。

| ChinaEdu<br>站成数页 | 学位外语考试报名系统                            | 首页报名                          | 飲费 准考证            | 考试 成绩 | 责 公告   |                            | 章白 ~ |
|------------------|---------------------------------------|-------------------------------|-------------------|-------|--------|----------------------------|------|
|                  | III) Annual                           |                               |                   |       |        |                            |      |
|                  | 演示数据1                                 |                               |                   |       |        | <b>章白</b><br>证件号: 200      |      |
|                  | ● ■ 报名 派名起止时间                         | 町: 2022年06月27日 09:30:32~202   | 2年06月27日 09:40:29 |       | ⊘發名已擁交 | 院校信息                       |      |
|                  | ○ ▲ 报名资格审判 报名资格审判 报名资格审判              | 麼<br>院校老师会尽快为您审核。             |                   |       | ②报名已审核 | 就该院校:吉林网院<br>考试地址:吉林网院威援站2 |      |
|                  | • 🚺 蠍農                                | 河: 2022年06月27日 09:40:33 ~ 202 | 2年07月01日 00:00:00 | [     |        | 专业:英语专业                    |      |
|                  | o 📄 打印准考证<br>准考证打印开                   | ₩881间:2022年07月02日 00:00:00    |                   |       |        |                            |      |
|                  | ○                                     | 町: 2022年07月03日 00:00:00~202   | 2年07月04日 00:00:00 |       |        |                            |      |
|                  | ○ ○ ○ ○ ○ ○ ○ ○ ○ ○ ○ ○ ○ ○ ○ ○ ○ ○ ○ | 8: 2022年07月05日 00:00:00       |                   |       |        |                            |      |
|                  |                                       |                               | @1009 2022 26     |       | 162.94 |                            |      |

(图为演示数据10)

报名缴费成功后的考生在报名系统平台首页"通知公告栏"里查看考试安排 及并下载安装考试客户端。